# 中兴通讯 CDMA无线模块数据业务应用说明

版 本: V1.0

中兴通讯股份有限公司

### 版权声明

 $\operatorname{Copyright}^{@} 2006$  by ZTE Corporation

本资料著作权属中兴通讯股份有限公司所有。未经著作权人书面许可,任何单位或个人不得以任何方式 摘录、复制或翻译。

## ZTE中兴

为中兴通讯股份有限公司所有商标。

侵权必究。

本手册中出现的其他公司商标,由商标拥有公司所有。

中兴通讯保留修改本手册技术参数及规格的权力,对本手册中的印刷错误及与最新资料不符之处我们会及时改进。所有这些改动不再事先通知,但会编入新版手册中。

中兴通讯拥有本手册的最终解释权。

中兴通讯拥有雄厚的技术实力,可为 CDMA/GPRS 等通讯模块客户提供全方位的技术支持,支持内容 包括:

1、提供完善的技术资料;

2、提供可用于研发、测试、生产、售后等环节的开发板;

3、提供原理图、PCB、测试方案等评审和技术会诊;

4、提供测试环境。

中兴通讯为客户提供现场、电话、网站、即时通讯、E-MAIL 等多种支持方式。

中兴通讯模块网站module.zte.com.cn,提供相关的行业信息和模块相关技术资料。授权的模块客户可以 在网站下载模块最新的相关技术资料。如果您有更多的需求,可发送邮件至module@zte.com.cn。您还 可以拨打技术支持热线: 0755-86360280。

应用说明

### 修改记录

### 文档版本 V1.0(2007-06-04)

第一次正式发布。

|--|

| 1 | 概述                | . 5 |
|---|-------------------|-----|
| 2 | 内部协议栈             | . 5 |
|   | 2.1 内部协议栈发送数据流程   | . 5 |
|   | 2.2 内部协议栈虚拟在线的实现  | . 6 |
|   | 2.3 内部协议栈短信和电话的处理 | . 7 |
| 3 | 外部协议栈             | . 8 |
|   | 3.1 部协议栈拨号上网步骤    | . 8 |
|   | 3.2 外部协议栈虚拟在线的实现  | 16  |
|   | 3.3 外部协议栈来电来短信的处理 | 16  |
|   | 3.4 外部协议栈上网串口连接建议 | 16  |

## 1 概述

本应用说明适用于中兴通讯生产的 MG815+、MG615+、MG415+、MG416+、MG815A、MG415A、 MG416A、MG116A 和 MG602A 等模块产品。本应用说明提供了在模块中在数据业务应用过程的具体 描述。本应用说明适用于使用模块产品的工程技术人员。

注意: 部分功能需要软件支持,详细请咨询中兴通讯技术支持人员。

## 2 内部协议栈

当用户对传输数据的速率要求不高时,建议使用内部协议栈。

### 2.1 内部协议栈发送数据流程

内部协议栈发送数据步骤如下表所示(以TCP协议为例,UDP协议步骤相同,部分指令不同)。

| 步骤 | 功能        | 指令(黑色为指令,蓝色为回码)           | 说明                              |  |  |  |
|----|-----------|---------------------------|---------------------------------|--|--|--|
| 1  | 设定业务号码    | at+zpnum=#777             | 在联通公网下面默认的拨号号码是#777,用户          |  |  |  |
|    | 和用户名密码    | OK                        | 名和密码分别是 card, card。模块默认值同上。     |  |  |  |
|    |           | at+zpidpwd = card,card    | 如果需要上其它专用网络,需要用这两条指令            |  |  |  |
|    |           | OK                        | 修改相应的值。                         |  |  |  |
| 2  | 建立 PPP 链接 | at+zpppopen               | 该指令主要有两个功能: 1.发起呼叫, 在空口         |  |  |  |
|    |           | +ZPPPOPEN:                | 建立业务信道; 2.向网络端的 PDSN 发送 PPP     |  |  |  |
|    |           | OK                        | 请求链接报文。如果成功,返回                  |  |  |  |
|    |           | +ZPPPSTATUS: OPENED       | +ZPPPSTATUS: OPENED; 如果失败, 返回   |  |  |  |
|    |           |                           | +ZPPPSTATUS: CLOSED。失败的原因可能     |  |  |  |
|    |           |                           | 是:                              |  |  |  |
|    |           |                           | 1. 信号弱: 使用 at+csq?指令查看网络信号,     |  |  |  |
|    |           |                           | 如果返回值小于10,信号太弱会导致失败。            |  |  |  |
|    |           |                           | 2. 未读卡: 使用 at+zind?指令查看返回值与 1   |  |  |  |
|    |           |                           | 与操作之后是否等于 1; 如果是 0, 表示模块        |  |  |  |
|    |           |                           | 和 UIM 卡的接触有问题。                  |  |  |  |
|    |           |                           | 3. UIM 的余额不足:如果余额小于 10 元,不      |  |  |  |
|    |           |                           | 能够成功拨号。                         |  |  |  |
| 3  | 查询 IP 地址  | at+zipgetip               | 查看模块(本机)当前分配的 IP 地址。            |  |  |  |
|    |           | +ZIPGETIP: 220.192.63.11  |                                 |  |  |  |
|    |           | OK                        |                                 |  |  |  |
| 4  | 建立TCP链接   | at+zipsetup=0,202.XXX.XXX | 该指令用来建立 TCP 链接,其作用是在模块          |  |  |  |
|    |           | .XXX,5000                 | 端保存 tcp 和 socket 信息,并发起 tcp 的握手 |  |  |  |
|    |           | OK                        | 协议报文。其中第一个 0 表示 socket 号码,      |  |  |  |
|    |           | +ZTCPESTABLISHED: 0       | 我们提供的 socket 号码有 0—5,中间的 IP 表   |  |  |  |
|    |           |                           | 示对方 IP 地址,5000 表示对方端口号。         |  |  |  |
|    |           |                           | 如果 TCP 建立成功,会有                  |  |  |  |
|    |           |                           | +ZTCPESTABLISHED:0的提示其中0表示具     |  |  |  |

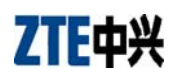

| _ |           |                       |                                 |
|---|-----------|-----------------------|---------------------------------|
|   |           |                       | 体的 socket 号码。失败提示+ZTCPCLOSED: 0 |
| 5 | 发送数据      | at+zipsend=0,512 0x0D | 该指令用来向服务器发送数据, 其中 0 表示          |
|   |           | ААААААААА             | socket 号码,512 表示数据的长度,长度不能      |
|   |           | +ZIPSEND: 512         | 超过 1024 个字符。0x0D 可用 16 进制输入,    |
|   |           |                       | 表示换行,使用串口工具时也可以直接回车。            |
|   |           |                       | AAAAAAAAAA 表示输入的发送数据。当输         |
|   |           |                       | 入的数据小于之前设定的长度时,模块会处于            |
|   |           |                       | 等待状态,等到输入的数据与设定长度相同的            |
|   |           |                       | 时候,直接发送。当输入数据大于设定长度,            |
|   |           |                       | 则只发送该段数据的前一段与长度相同的数             |
|   |           |                       | 据。该指令如果发送成功会返回                  |
|   |           |                       | +ZIPSEND:×,×表示发送的长度。如果发送        |
|   |           |                       | 失败显示+ZIPSEND: -102。             |
|   |           |                       | 注意:                             |
|   |           |                       | 1. 发送成功的长度可能会小于设定的长度。这          |
|   |           |                       | 是因为此处的发生成功表示的是把数据写入             |
|   |           |                       | 缓存,模块缓存为 2k 字节。当缓存不足时,          |
|   |           |                       | 则会出现发送长度小于设定长度情况。               |
|   |           |                       | 2. 从缓存发送出去的数据, 每个包最大为 536       |
|   |           |                       | 字节。                             |
|   |           |                       | 3. 此处显示格式与调试工具有关。               |
| 6 | 断开TCP链接   | at+zipclose=0         | 该指令用来断开 TCP 的链接。其中 0 表示         |
|   |           | OK                    | socket 号码。                      |
|   |           | +ZTCPCLOSED: 0        |                                 |
| 7 | 断开 PPP 链接 | at+zpppclose          | 该指令用来断开 PPP 链路,并释放业务信道。         |
|   |           | +ZPPPCLOSE:           |                                 |
|   |           | OK                    |                                 |
|   |           | +ZDORMANT: READY      |                                 |
|   |           | +VKLStatus:0          |                                 |
|   |           | +ZPPPSTATUS: CLOSED   |                                 |

### 2.2 内部协议栈虚拟在线的实现

#### 2.2.1 VKL 技术介绍

虚拟在线技术(Virtually Keep on Line-VKL)是根据 CDMA 标准中的休眠模式所演进的一套 AT 接口。 演进的目的是给客户提供根据自身业务特点设定网络的方法、进而改善空口资源消耗、降低运营成本、 最终降低客户网络资费。利用 VKL 接口,用户可以根据业务特点通过 AT 指令灵活选用网络使用方式。 通常情况下,模块只占用网络资源、IP 地址。当有实际数据收发请求时,模块占用空口资源。这样, 用户只需根据数据收发时间给无线运营商付费。

虚拟在线模式即为模块进入休眠,模块休眠有两种模式:模块主动设置休眠时间和系统强制终端进入 休眠。以广东联通为例,系统规定终端 3 分钟没有数据则强制模块进入休眠模式。休眠后收发数据可 自动唤醒,唤醒时间 5 秒左右,唤醒之前收发的数据会丢掉。

#### 2.2.2 VKL 相关 AT 指令

模块 PPP 链接成功后方可使用 VKL 相关 AT 指令。 注意: at+vklstatus 指令 1.50 及其以上版本方可支持。

| 功能                       | <b>指令</b> (黑色为指令,蓝色为回码) | 说明                               |  |  |  |
|--------------------------|-------------------------|----------------------------------|--|--|--|
| 启动虚在线模式                  | at+vklstatus=0          | 该条指令用于主动使模块进入虚拟在线状态。             |  |  |  |
|                          | OK                      | 1.50 之前版本,可使用 AT+ZDORMANT 替代。    |  |  |  |
|                          | +VKLStatus:0            |                                  |  |  |  |
| 启动实在线模式 at+vklstatus=1 结 |                         | 输入该指令后,模块每秒发送一次报文以唤醒             |  |  |  |
|                          | OK                      | 模块,唤醒则回+VKLStatus:1。输入一次指令最      |  |  |  |
|                          | +ZCORG:#777             | 多发送 15 次报文, 15 秒后仍未唤醒则回          |  |  |  |
|                          | +VKLStatus:1            | +VKLStatus:4.                    |  |  |  |
| 启动永远在线模式                 | at+vklstatus=2          | 该指令的功能为 AT+ZPKEEPALIVE=1 和       |  |  |  |
|                          | OK                      | AT+CTA=0 的复合作用,即不设置自动休眠,         |  |  |  |
|                          |                         | 并每两分钟发送一个心跳包。                    |  |  |  |
|                          |                         | 注意:此处的两分钟是以广东联通为参照设计             |  |  |  |
|                          |                         | 的,不一定适合每个地区。用户若不需要模块             |  |  |  |
|                          |                         | 的休眠功能,应根据具体情况自主设置心跳包             |  |  |  |
|                          |                         | 的时间。                             |  |  |  |
| 设置进入虚在线模                 | at+vklstatus=4,X        | 该指令设置模块在 X 秒无数据流量后自动进入           |  |  |  |
| 式时间                      | OK                      | 休眠,其功能与 AT+CTA=X 相同。X 的取值范       |  |  |  |
|                          |                         | 围为0~255,为0时表示不自动进入休眠。            |  |  |  |
| 查询在线模式                   | at+vklstatus=3          | 该指令查询当前模块在线模式,返回值为0,1,           |  |  |  |
|                          | +VKLStatus:2            | 2.                               |  |  |  |
|                          | OK                      | 注意: 只有当设置 at+vklstatus=2 后, 查询值会 |  |  |  |
|                          |                         | 返回 2。但是,如果设置 at+vklstatus=2 后模块  |  |  |  |
|                          |                         | 又进入休眠状态,则返回值还是为0。                |  |  |  |
| 休眠提示                     | +ZDORMANT: READY        | 出现该提示表示模块进入休眠模式。                 |  |  |  |
|                          | +VKLStatus:0            |                                  |  |  |  |
| 唤醒提示                     | +ZCORG:#777             | 出现该提示表示模块已被唤醒。                   |  |  |  |
|                          | +ZCCNT:20,33            | 注意:有时模块没有收发数据也会被唤醒,这             |  |  |  |
|                          | +VKLStatus:1            | 是网络脏数据造成的,且模块本身无法避免。             |  |  |  |

### 2.3 内部协议栈短信和电话的处理

使用内部协议栈进行数据业务时,模块可以正常收发短信,此时数据业务不受影响。如果收到短信时 正在收发数据,会延迟显示,也就是说收短信不会打断正在传送的数据包。 此时模块做主叫,需要释放业务信道,即让模块先进入休眠模式。步骤为:

```
at+vklstatus=0
```

```
OK
+VKLStatus:0
atd10011;
OK
```

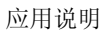

+ZCORG:10011 +ZCCNT:0, 3 +ZCEND:25

做被叫,模块会主动释放业务信道,然后收到来电提示,之后就可以使用指令 ATA 接听电话。具体指令 如下: +ZDORMANT: READY +VKLStatus:0 RING: ata OK +ZCANS:0 +ZCCNT:0,3 +ZCEND:25 **注意**:通话接受后,模块处于虚在线模式。

### 3 外部协议栈

用户要求数据传输较高时,应采用外部协议栈。外部协议栈应由客户自行开发,以下提到的外部协议 栈,均指 WINDOWS 所带的 TCP/IP 协议栈。

3.1 部协议栈拨号上网步骤

在实际使用中,可结合开发板将模块当作一个无线 modem 来使用。设置步骤如下(以 WINDOWS2000 为例):

**步骤一** 安装调制解调器

1. 开始——设置——控制面板,打开"电话和调制解调器选项"。

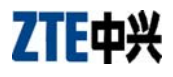

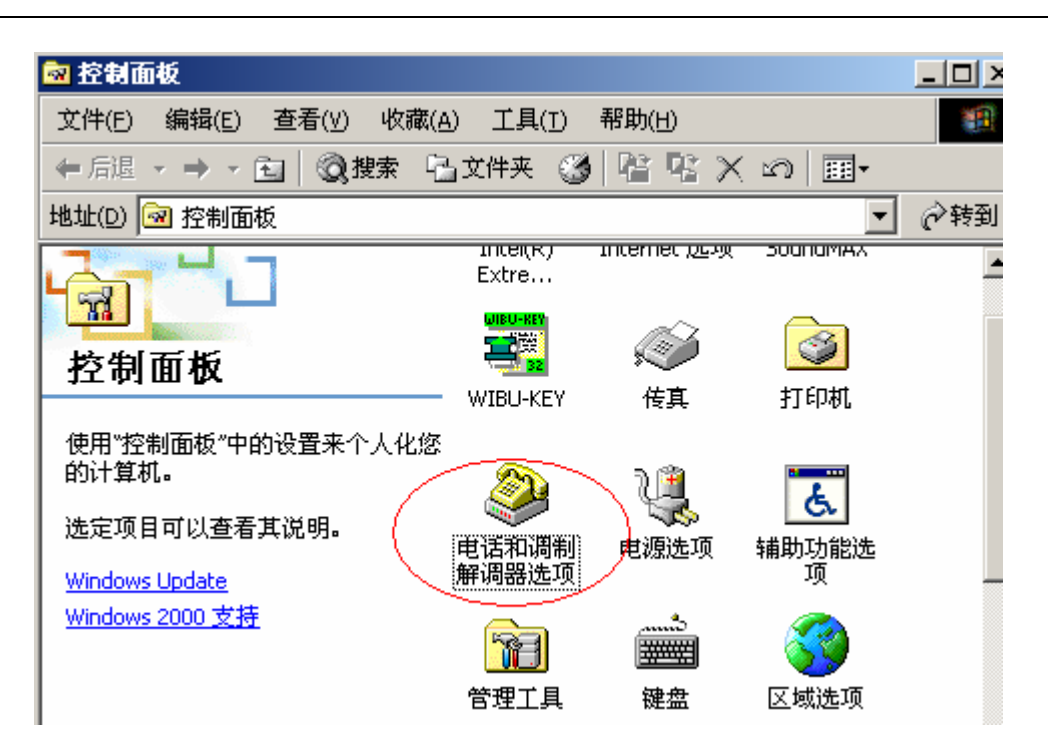

2. 选择"调制解调器",单击"添加"。

| 电话和调制解调器选项             | ? ×          |
|------------------------|--------------|
| 拨号规则 调制解调器 高级          |              |
| 本机安装了下面的调制解调器 (图):     |              |
| 调制解调器 连接到              |              |
|                        |              |
|                        |              |
|                        |              |
|                        |              |
|                        |              |
|                        |              |
|                        |              |
| 「<br>添加の」 一冊除(R)   ■性の | 2            |
|                        |              |
| 确定 取消 应用               | ( <u>A</u> ) |

3. 单击"下一步"。

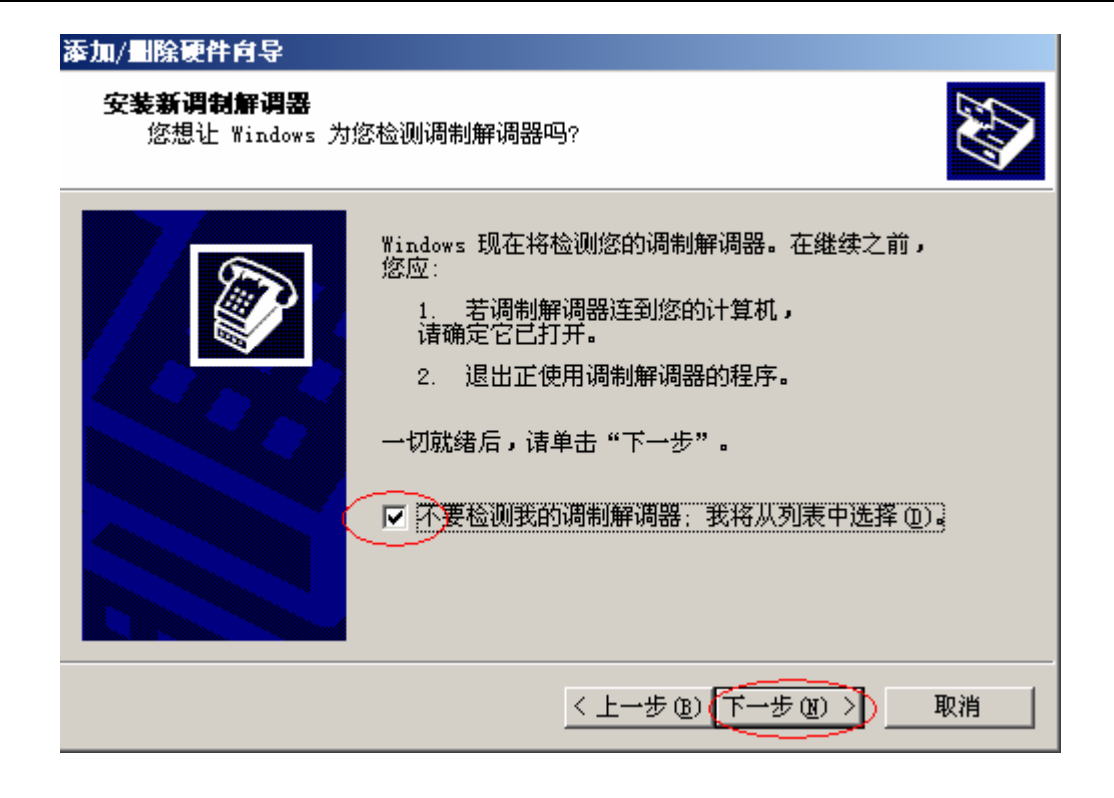

 "制造商"选择"标准调制解调器类型","型号"选择"标准 33600 bps 调制解调器",单击"下 一步"。

| 添加/ <b>删除硬件向导</b>                      |  |
|----------------------------------------|--|
| 安装新调制解调器                               |  |
| <ul> <li></li></ul>                    |  |
| 10500000000000000000000000000000000000 |  |
| 从磁盘安装 (t)                              |  |
| < 上一步 (8) 下一步 (8) > 取消                 |  |

5. 选择相应的串口,单击"下一步"。

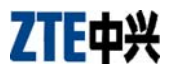

| 添加/ <b>删除硬件向导</b><br>安装新调制解调器<br>选择您想安装调制解 | 调器的端口。                                                                                                    |
|--------------------------------------------|----------------------------------------------------------------------------------------------------|
|                                            | <ul> <li>您选择了下列的调制解调器:</li> <li>标准 33600 bps 调制解调器</li> <li>安装在哪个端口?</li> <li>① 全部端口 (A)</li> <li>④ 选定的端口 (S)</li> </ul> |
|                                            | < 上一步 (B) (下一步 (M) >) 取消                                                                                                 |

6. 单击"完成",安装完毕。

| <b>添加/删除硬件向导</b><br>安装新调制解调器<br>已完成调制解调器的 | 安装!                                                                                       |
|-------------------------------------------|-------------------------------------------------------------------------------------------|
|                                           | 调制解调器安装完毕!<br>如果想更改这些设置,请双击"控制面板"上的"电<br>话和调制解调器选项"图标,单击"调制解调器"选<br>项卡,选定这个调制解调器,再单击"属性"。 |
|                                           | <上一步(B) <b>完成</b> 取消                                                                      |

步骤二 设置拨号连接

1. 打开"网络连接与拨号连接",打开"新建连接"。

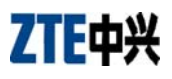

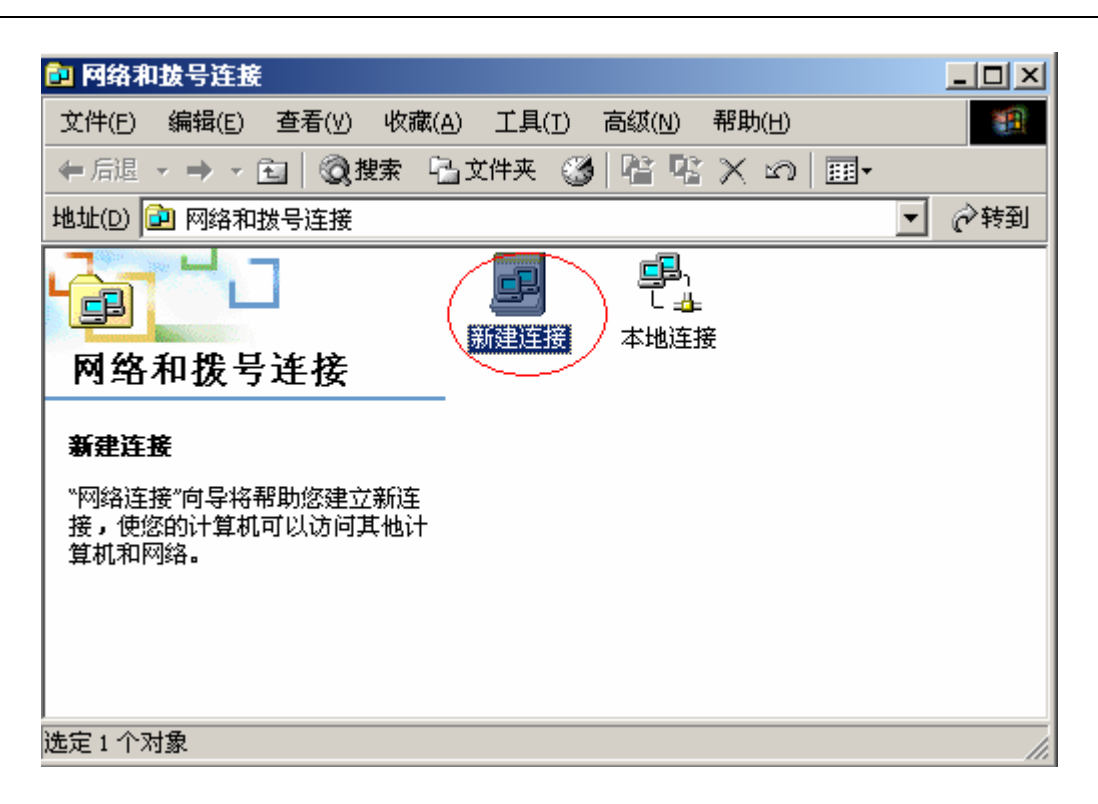

2. 单击"下一步"。

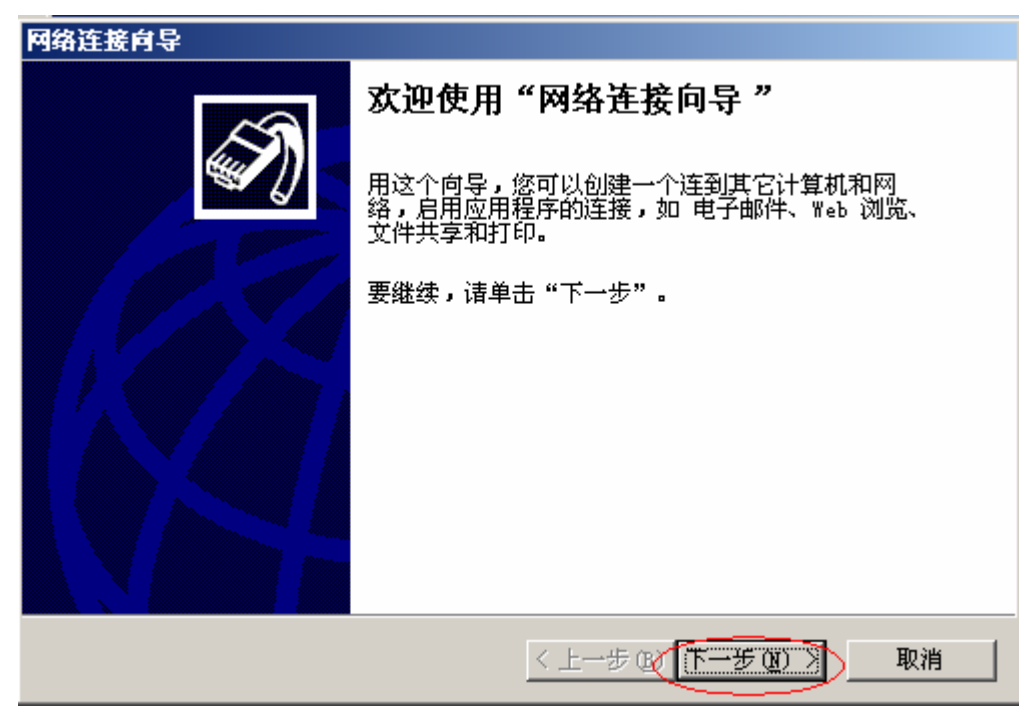

3. 选择"拨号到 Internet",单击"下一步"。

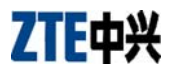

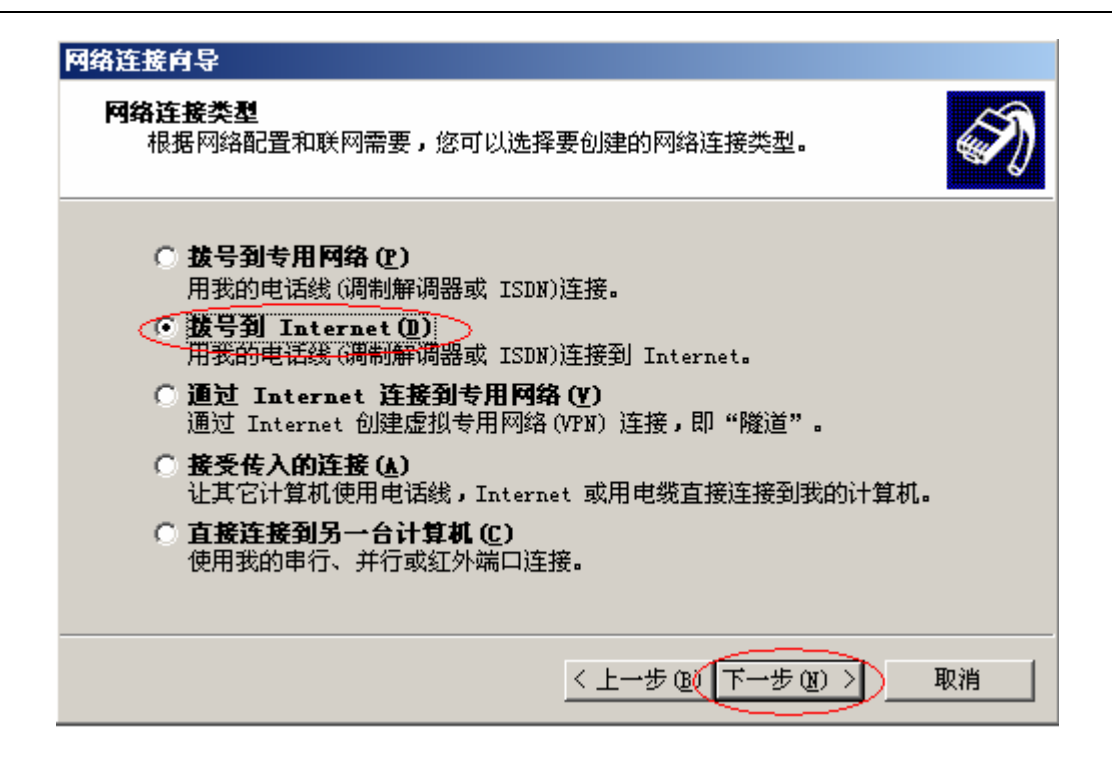

4. 选择"手动设置 internet 连接或通过局域网(LAN)连接",单击"下一步"。

| Internet 连接向导 |                                                                               | × |
|---------------|-------------------------------------------------------------------------------|---|
| 64            | 欢迎使用 Internet 连接向导                                                            |   |
|               | Internet 连接向导可以帮您将计算机连接到 Internet。<br>通过它,您既可以建立新的帐户,也可以设置已有的<br>Internet 帐户。 |   |
|               | ○ 注册新的 Internet 帐户(电话线已经与调制解调器相<br>连)(S)                                      |   |
|               | ○ 使用已有的 Internet 帐户(电话线已经与调制解调器<br>相连)讴)                                      |   |
|               | ● 手动设置 Internet 连接或通过局域网(LAN)连接(M)                                            |   |
|               | 要保持已有的 Internet 设置不变,请单击"取消"。                                                 |   |
|               | 要学习更多有关 Internet 的知识,诘单教程[[]]<br>击"教程" 按钮。                                    |   |
|               |                                                                               |   |
|               | < 上一步 (B) 下一步 (B) > 取消                                                        |   |

5. 选择"通过电话线和调制解调器连接",单击"下一步"。

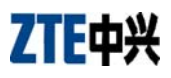

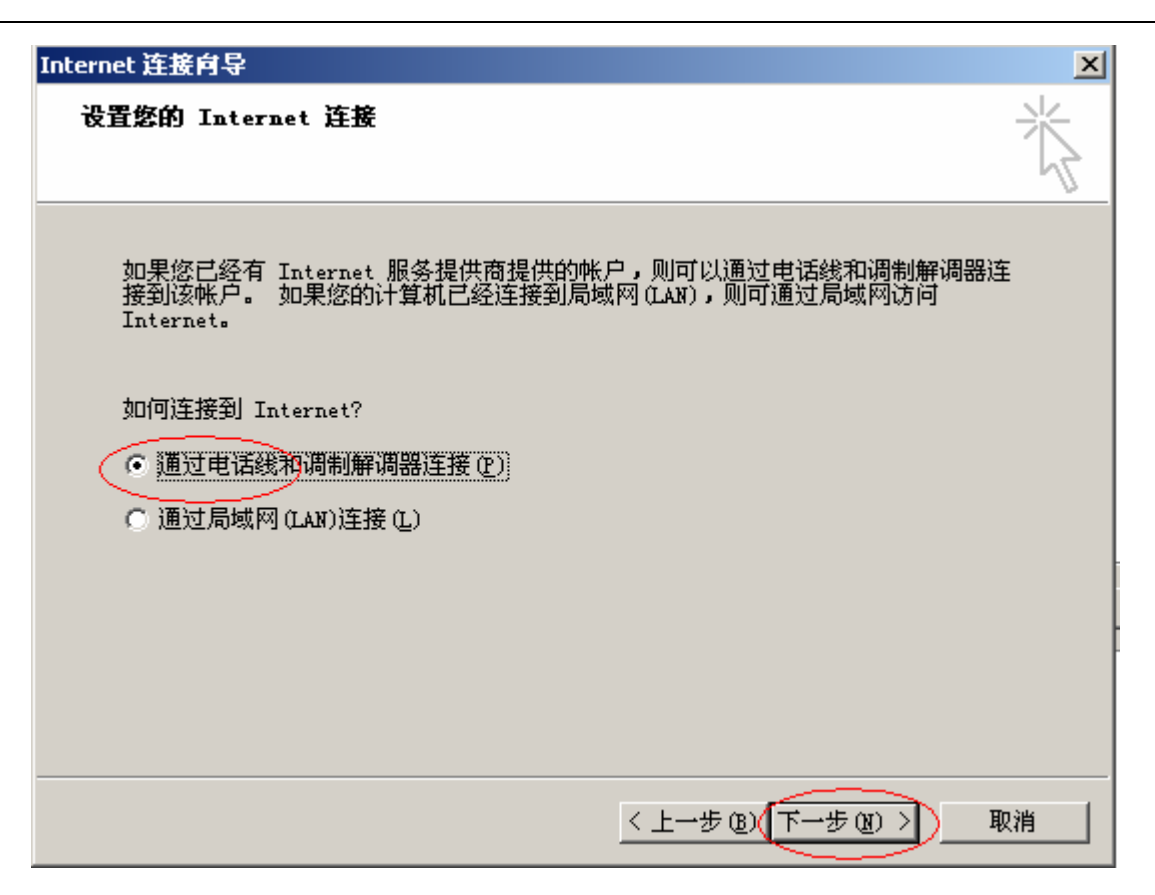

6. 选择调制解调器,单击"下一步"。

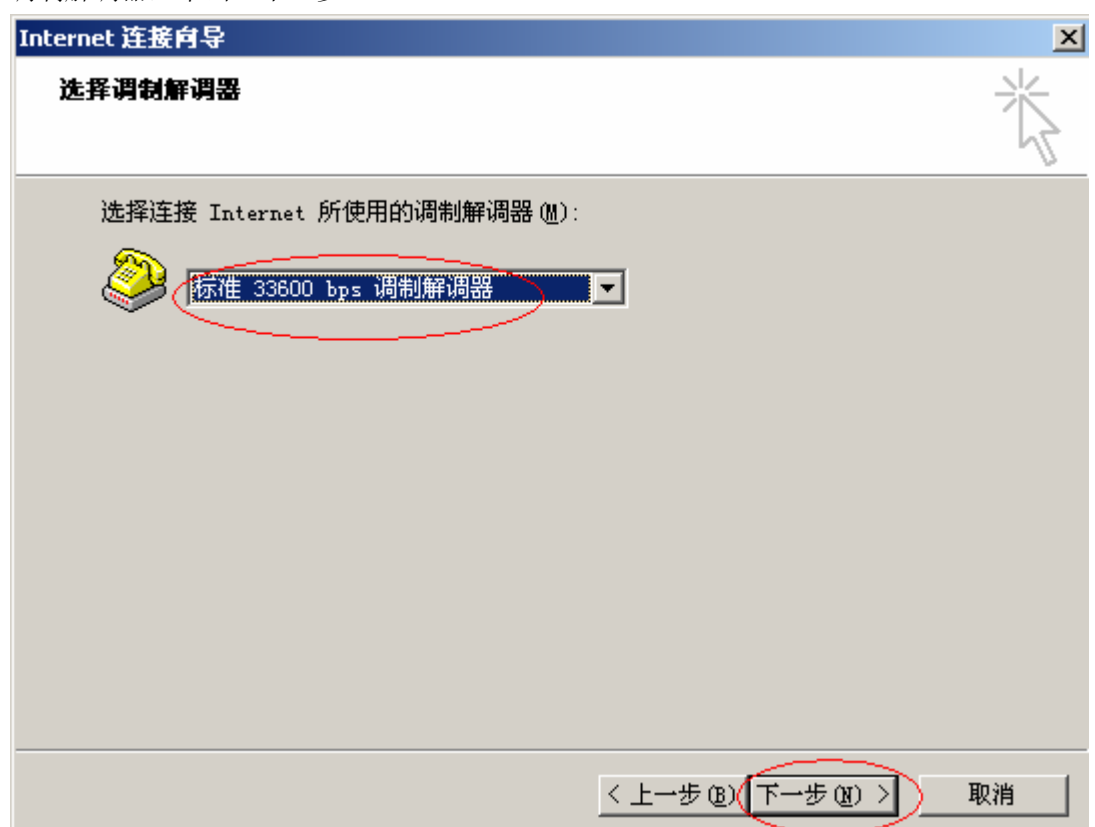

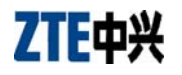

7. 填写电话号码,中国联通提供的拨号号码为"#777",单击"下一步"。

| Internet 连接向导                                       | n 10 70 |       | ~      | /A 30 | × |
|-----------------------------------------------------|---------|-------|--------|-------|---|
| 步骤 1(共 3 步): Internet 帐户连接信息                        |         |       |        |       | × |
| 诸键入通过拨号连入 ISP 所用的电话号码。                              |         |       |        |       |   |
| 区号(A):<br>0755<br>第777<br>国家(地区)名称和代码(C):<br>中国(86) | •       |       |        |       |   |
| ▶ 使用区号和拨号规则(10)                                     |         |       |        |       |   |
| 要配置连接属性,诸单击"高级"按钮。<br>(大多数 ISP 不需要用户进行高级设置。)        |         | 高级    | (W)    |       |   |
|                                                     | 〈上一步    | ®(¯−± | 步(N) > | ) 取   | 刘 |

8. 填写用户名和密码,中国联通提供的均为"CARD", 单击"下一步"。

| Internet 连接向导                                                       | ×  |
|---------------------------------------------------------------------|----|
| 步骤 2(共 3 步): Internet 帐户登录信息                                        | ×  |
| 诸键入用于登录到 ISP_的用户名和密码。该用户名可能还要作为您的成员标<br>识或用户标识。如果您不知道该信息,请向 ISP 咨询。 |    |
| 用户名 (U): [CARD<br>密码 (P): *****                                     |    |
| < 上一步 @ (下一步 @) >                                                   | 取消 |

9. 填写任意连接名,单击"下一步"。

| Internet 连接向导                                          | ×  |
|--------------------------------------------------------|----|
| 步骤 3(共 3 步): 配置您的计算机                                   | ×  |
| 有关 Internet 帐户的信息是作为拨号连接分组存放的,并且按照您所提供的<br>名称进行标记。     |    |
| 诸键入拨号连接的名称。该名称可以是 Internet 服务提供商的名称,也可以<br>是您想使用的任何名称。 |    |
| 连接名 (C):<br>[连接到] #7777                                |    |
| < 上一步 @(下一步 @) >)                                      | 取消 |

10. 下一步,单击"完成",拨号连接建立完成。 以上步骤完成后,点击建立好的拨号连接,即可拨号上网了。

#### 3.2 外部协议栈虚拟在线的实现

使用外部协议栈进行数据业务,可以在初始化时用 AT+CTA 指令设定休眠时间。其他 VKL 相关指令,不能在外部协议栈中使用。

#### 3.3 外部协议栈来电来短信的处理

外部协议栈在来短信,由于串口被占用,不能直接从串口获取这个消息,但是模块的输出引脚 GPIO47 (MG815+为 28 引脚)会给短信提示。该引脚初始状态为高电平,有短信来时会有 200MS 的低电平脉冲。

当有来电时,串口的 RI 引脚会给提示。该引脚初始状态为高电平,收到振铃信号后会有个低电平脉冲 信号,RING 结束后恢复高电平。

#### 3.4 外部协议栈上网串口连接建议

客户在使用外部协议栈上网时,模块串口处于数据传输的在线模式,此时模块无法进行 AT 指令的解析。 断网过程中,CDMA 模块将会检测串口的 DTR 电平信号,并在模块侧主动断网。然而在客户实际使用 过程中,往往没有实际连接上串口的9条信号线,或者给出的 DTR 电平信号有误,这就使得模块无法 进行主动断网,只能等待网络系统侧断网,这就很有可能造成网络侧断网不成功。此时模块串口仍然 处于在线模式而不解析 AT 指令,客户进行 AT 指令操作而无响应,造成客户认为的"死机"或串口不

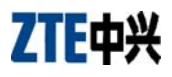

通现象。

因此使用 CDMA 模块作为 MODEM,通过外部协议栈上网或者进行数据传输,建议连接 DB9 的 9 条 连接线,进行完整的硬件流控操作。

通过 DTR 信号的改变来通知模块进行断网,具体操作如下:

- 1、外部协议栈上网前,先通过 AT 指令 AT&D1 进行 DTR 信号设置,使能 DTR 信号检测,AT&C1 进行 DCD 信号设置,使 DCD 信号在数据传输时使能。
- 2、DTR 引脚信号,TTL 电平,待机为低电平,当外部协议栈断网时,对 DTR 引脚置高电平。
- 3、模块检测到 DTR 信号的变化,将会从终端侧主动断网,串口切换到命令模式。从而避免断网不成 功造成模块串口不通的现象。

以上方式,对模块与 MCU 或者 PC 连接均适用。

当模块作为 MODEM 连接 PC 时, DTR 和 DCD 信号的连接和使能,将会使 PC 断网时间缩短。